| 承認者・一般者への                                     | の電子証明書再発行                                            | ·手順                                       |                       |
|-----------------------------------------------|------------------------------------------------------|-------------------------------------------|-----------------------|
| メイン 振込・口座振替 手数料<br>IDエッテナンス ・IDロック解除          | 照会 契約情報登録・照会 明細情<br>・ <u>カレンダー管理</u> ・ <u>利用履歴照会</u> | ① 管理者でログインします。                            |                       |
| 利用者選択<br>———————————————————————————————————— |                                                      | ② 管理機能をクリックします。                           |                       |
| 利用者一覧                                         |                                                      |                                           |                       |
| 違択 古客様                                        | ID 利用者名                                              | FUTURER                                   |                       |
|                                               | 大手町地所                                                | 管理者                                       | 3 ID メンテナンスをクリックします。  |
|                                               |                                                      | 1から1件/1                                   | 件.                    |
|                                               |                                                      | <ul> <li>④ 電子証明書を再発行する承認者/一般者を</li> </ul> |                       |
| 利用者の新規登録を行います                                 | 新規型錄                                                 | 選択します。                                    |                       |
| 利用者情報の詳細を除会、編集しま                              | r (@%)                                               |                                           |                       |
| 利用者権限の詳細を設定します                                | 利用権限の                                                | ● 短伸ボカンたカリンカレナナ                           |                       |
| 利用者を削算れします                                    | Ausa                                                 | ⑤   編集 小グンをクリックします。                       |                       |
| 編集<br>お客様ID情報<br>●い下の項目を入力してください。             |                                                      | ホーム > 管理模倣 > D500テナン<br>> 利用者 選択 > 編目     | ⑥ 「編集」画面を下までスクロールします。 |
| 58HD                                          | ofemat/2                                             |                                           | ]                     |
| 利用新名                                          | 大手町 太郎                                               |                                           |                       |
| a nulline la                                  |                                                      |                                           |                       |
| 新ロダインパスワード                                    | 22                                                   | 1:0x74-#-127                              |                       |
| 新ログインパスワード(確認用)                               | 22                                                   | 1017キーボード入力                               |                       |
| 新量林編四用パスワード                                   |                                                      |                                           |                       |
| 新設務編設用パスワード(編設用)                              |                                                      |                                           |                       |
| 新学習用レスワード                                     | ×-                                                   | - 鉄着機関では変換できません                           |                       |
| ● 新幸臣用レ(スワード(確認用)                             |                                                      |                                           |                       |
| 「「「「「「「」」」」」」                                 | 9                                                    |                                           |                       |
| 町の成金に通信用設計リスワード                               | L                                                    |                                           | 1                     |

| 承認者・一般者への                                                                                                    | 電子証明書再夠                                                                                                    | 発行手順                                                                                                    |                                                            |                                                                                                    |
|----------------------------------------------------------------------------------------------------|----------------------------------------------------------------------------------------------------|----------------------------------------------------------------------------------------------------|------------------------------------------------------------|----------------------------------------------------------------------------------------------------|
| <ul> <li>         取該協込取扱規度調         パスワード設定変更         変更規則         定規則器         アラーム規制器         マラーム規制器         電子証明書式の得期原則         電子証明書式の得期原則         電子証明書式の行用原則         電子証明書式の行用原則         電子証明書式の行用原則         電子証明書式の行用原則         電子証明書式の行用原則         電子証明書式の行用原則         電子証明書式の行用原則         電子証明書式の行用原則         電子証明書式の行用原則         電子証明書式の行用原則         同期する企業名を近期のしてください。         目前する企業名を近期のしてください。         第二         第二</li></ul> | 0     千円 ※ 「0千円」は 金剛所定の視瞭課になります。       ゆ 強制変更なし                                                                  |                                                                                                    |                                                            | <ul> <li>⑦ 「電子証明書」欄の再発行するを選択します。</li> <li>※新しい電子証明書を再発行した場合、再発行前の電子証明書は無効となります。</li> <li>⑧ 登録ボタンをクリックします。</li> </ul> |
| <ul> <li>「「」</li> <li>「」</li> <li>第月397年1/23</li> <li>「」</li> <li>第月397年123-5</li> <li>上記のが語で3</li> <li>(重約)</li> </ul>                                                                                                    | 93123-17<br>0055092001<br>0059092002<br>18%_327<br>1                                                             | CD型情報     OO1 センター     音通 0067797     OO1 センター     音通 0097276     登通 0097276     でを適応の表示もものがり印 こ同します     (クリア)     (クリア) | 取り連約<br>総合接込<br>結み・資本接込<br>都度接込<br>口生指督<br>総合接込<br>結為・資本接込 | ⑨ 管理者をログアウトします。                                                                                                    |
| ID・バスワード方式のお客さま<br>ログインされるお店さまにま<br>た客様ID:<br>ログインバスワー<br>電子証明書方式のお客さま<br>ログインされ<br>モデ証明書の有効類                                                                                                    | 遊聴0. ログインパスワードを入力し<br>-ド:<br>ソフトウェアネーボード<br>ログイン<br>もおおさまは「モデ証明書ログイン」<br>をおおさまは「モデ証明書ログイン」<br>称わたわねままは、「モデ証明書取」中 | <ul> <li>         ・ログインページにアクセスし、承認者・一般<br/>者でログイン画面の電子証明書取得ボタン<br/>から、電子証明書取得の操作を行ってください。     </li> </ul>               |                                                            |                                                                                                    |
|                                                                                                    |                                                                                                    |                                                                                                    |                                                            |                                                                                                    |